# Soumettre une nouvelle demande

#### Remarque

S**mile**Train

Smile Train a récemment migré vers un nouveau système en ligne de déclarations relatives aux demandes et aux subventions

En plus de recevoir une invitation à remplir une demande, vous devez également avoir reçu et rempli votre invitation à vous inscrire sur le portail. Si tel n'est pas le cas, référez-vous au Guide d'inscription sur le portail, car vous devez terminer ce processus pour accéder au portail afin de remplir votre demande.

Lien vers le Portail Smile Train sur https://smiletrain.force.com/grantee/

## Accéder à une invitation à soumettre une demande

Vous recevrez un courriel de Smile Train vous invitant à soumettre une demande via le portail. Il existe deux formats de courriel.

#### Scénario A : Lien courriel pour initier une nouvelle demande

A1. Vous recevrez un **courriel contenant en son premier paragraphe un lien** vers le formulaire de la demande que vous êtes invité à remplir.

Cliquez sur le lien « ici » (here) dans le courriel.

A2. Vous recevrez un message à l'écran vous demandant si vous souhaitez continuer vers la demande.

| er     | Smile Train is pleased to invite your organization to submit a Smile Grant<br>Application for consideration. You may access the application by logging<br>into the participation by logging |
|--------|----------------------------------------------------------------------------------------------------|
| е      |                                                                                                    |
|        | Please log into the Smile Train Grant Portal with this username and the password you previously created:                                                                                    |
|        | Username: sample.contact                                                                                                    |
|        | If you have forgotten your password, you can reset it.                                                                                                    |
|        | Thank you,                                                                                                    |
|        | Smile Train Team                                                                                                    |
|        |                                                                                                    |
| Do γοι | want to continue to the application?                                                                                                    |

**Cliquez sur Continuer.** 

A3. Vous serez alors redirigé vers le formulaire de demande. Chaque type de demande comprend une série de questions personnalisées qui sont réparties entre les différents onglets dans le portail les onglets que vous verrez peuvent être différents de ceux présentés sur la capture d'écran.

**Cliquez sur Enregistrer & Suivant** pour commencer à travailler sur la demande.

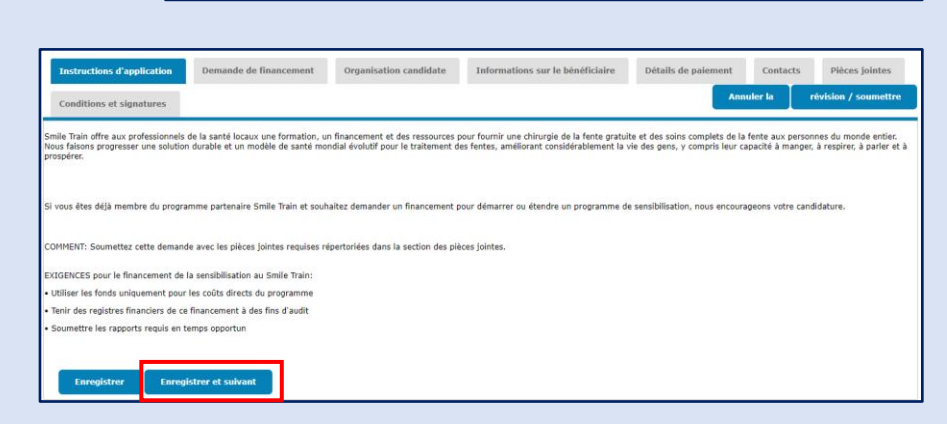

*Remarque : Sur cette page, Vous DEVEZ cliquer sur Enregistrer pour initier la demande* 

Continue

Cancel

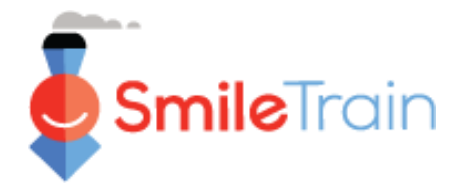

# Accéder à une invitation à soumettre une demande, suite

### Scénario B : Remplir une demande initiée par Smile Train

B1. Vous recevrez un **courriel contenant en son premier paragraphe un lien** vers la page du portail de connexion Smile Train.

Cliquez sur le lien « ici » (here) dans le courriel.

 B2. Vous serez alors redirigé vers la page de connexion.
 Entrez votre pseudonyme et votre mot de passe précédemment créés.

Si vous avez oublié votre mot de passe, cliquez sur « Impossible d'accéder à votre compte ? » (*Can't access your account?*) pour créer un nouveau mot de passe.

À défaut, vous pouvez accéder directement au **Portail** Smile Train à travers le lien suivant : <u>https://smiletrain.force.com/grantee/</u>

B3. Une fois connecté, vous accèderez à la page Tableau de bord (Dashboard) du portail. Naviguez vers la section Requêtes à l'aide de la case de navigation située à gauche.

Sélectionnez la demande à remplir dans la liste en cliquant sur l'icône ▼ et sur « Éditer » pour accéder à cette requête.

B4. Vous serez alors redirigé vers le formulaire de demande. Chaque type de demande comprend une série de questions personnalisées qui sont réparties entre les différents onglets dans le portail - les onglets que vous voyez peuvent être différents de ceux présentés sur la capture d'écran.

**Cliquez sur Enregistrer & Suivant** pour commencer à travailler sur la demande. Smile Train is pleased to invite your organization to submit a Smile Grant Application for consideration. You may access the application by logging into the portal via the link here.

Please log into the Smile Train Grant Portal with this username and the password you previously created:

Username: sample.contact

If you have forgotten your password, you can reset it.

Thank you,

Smile Train Team

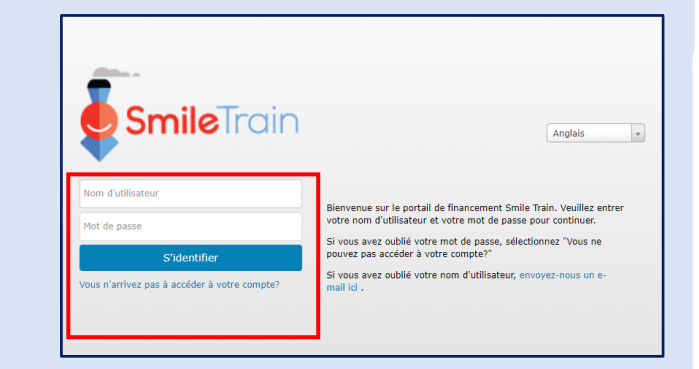

| Demandes                | Demandes                                                             |             |                                    |                     |           |   |
|-------------------------|----------------------------------------------------------------------|-------------|------------------------------------|---------------------|-----------|---|
| Rapports de financement | Éléments ouverts Articles fermés                                     |             |                                    |                     |           |   |
|                         |                                                                      |             |                                    | Chercher            |           |   |
|                         | Nom de la demande                                                    | Disposition | Rôle                               | Date de disposition | Montant   |   |
|                         | 0191711 - Recherche > Recherche - Subvention                         | Approuvé    | Application de recherche           | 06/04/2021          | 10 000 \$ | ٠ |
|                         | 0191112 - Soins complets> Nutrition - Subvention                     | En attente  | Application de nutrition           | 30/12/2020          |           | • |
|                         | 0191712 - Soins complets> Services de la parole - Subvention         | En attente  | Application de services v Éditer   |                     |           | • |
|                         | V 0191617 - Sensibilisation - Sensibilisation - Subvention           | Approuvé    | Application de sensibilisation     |                     | yo Vue    | _ |
|                         | V 0190533 - Chirurgie> Partenariat Chirurgical - Contrat Chirurgical | Approuvé    | Demande de partenariat chirurgical | 20/10/2020          | Editer    | _ |

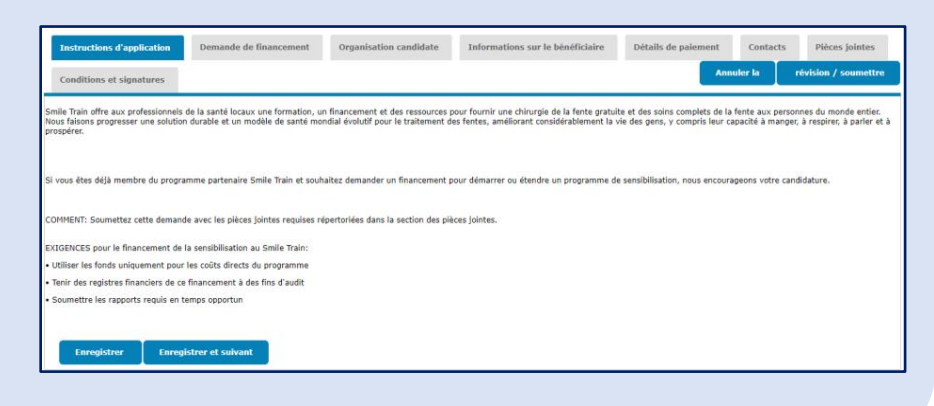

# Soumettre une nouvelle demande

Remarque

Arque Chaque formulaire de demande requiert des informations propres à ce type de demande. Étant donné que les détails de chaque type de demande varient, les sections restantes de ce guide décrivent comment parcourir les sections et fonctionnalités communes à la plupart des types de demande.

Si vous avez des questions sur le contenu d'une demande ou les informations sollicitées, veuillez contacter grants@smiletrain.org. Les questions sur l'utilisation du portail peuvent être envoyées par courriel à fcsupport@smiletrain.org.

## Parcourir le Portail Smile Train

## Tableau de bord principal

S**mile**Train

Le tableau de bord principal dans le portail est conçu pour vous permettre d'accéder facilement à vos demandes, subventions actives et déclarations obligatoires arrivées à échéance.

| SmileTrain                                                                                                    |                                                                                                    |                                              |                                                                                                    |                                                          | Rosalia Tobella 🗸              |
|----------------------------------------------------------------------------------------------------|----------------------------------------------------------------------------------------------------|----------------------------------------------|----------------------------------------------------------------------------------------------------|----------------------------------------------------------|--------------------------------|
| Tableau de bord Profil                                                                                           |                                                                                                    |                                              |                                                                                                    |                                                          |                                |
| Bienvenue sur le portail de finan                                                                                | nent Smile Train! Voici comment naviguer:                                                                                                    |                                              |                                                                                                    | Ro                                                       | salia Tobella 🗸                |
| Onglets à gauche:                                                                                                |                                                                                                    |                                              |                                                                                                    | S                                                        | e déconnecter                  |
| Demandes: recherchez les deman<br>Jusqu'à nouvel ordre, remplissez<br>Rapports de financement: consul            | i de financement invitées, en cours et soumises.<br>s informations de virement bancaire sur https://www.smiletrain.org/partner-wire-transfe<br>remplissez et soumettez des rapports de financement. | -payments                                    |                                                                                                    |                                                          |                                |
| Onglets en haut:                                                                                                 |                                                                                                    |                                              |                                                                                                    |                                                          |                                |
| Jusqu'à nouvel ordre, remplissez<br>cas échéant) doit remplir ce formula<br>Profil: Cliquez ici pour trouver des | s informations relatives au virement bancaire à l'adresse https://www.smiletrain.org/pa<br>rmations sur l'organisation , le contact et les paiements , et, pour le financement déjà é               | rtner-wire-transfer-p<br>n cours, pour soume | <mark>ayments</mark> . Un agent de l'organisation cano<br>ettre d'autres <b>centres de traitement</b> et pr | didate ou de l'organisation<br>raticiens pour approbatio | n bénéficiaire distincte<br>n. |
| Contactez fcsupport@smiletrain.e                                                                                 | pour une assistance supplémentaire.                                                                                                    |                                              |                                                                                                    |                                                          |                                |
| Demandes                                                                                                    | Demandes                                                                                                    |                                              |                                                                                                    |                                                          |                                |
| Rapports de financement                                                                                          | Éléments ouverts Articles fermés                                                                                                    |                                              |                                                                                                    |                                                          |                                |
|                                                                                                    |                                                                                                    |                                              |                                                                                                    | Chercher                                                 |                                |
|                                                                                                    | Nom de la demande                                                                                                    | Disposition                                  | Rôle                                                                                                    | Date de disposition                                      | Montant                        |
|                                                                                                    | 0191711 - Recherche > Recherche - Subvention                                                                                                    | Approuvé                                     | Application de recherche                                                                                    | 06/04/2021                                               | 10 000 \$                      |
|                                                                                                    | 0191112 - Soins complets> Nutrition - Subvention                                                                                                    | En attente                                   | Application de nutrition                                                                                    | 30/12/2020                                               | · •                            |
|                                                                                                    | 0191712 - Soins complets> Services de la parole - Subvention                                                                                                    | En attente                                   | Application de services vocaux                                                                              | 05/04/2021                                               | · 🔽                            |
|                                                                                                    | <ul> <li>0191617 - Sensibilisation &gt; Sensibilisation - Subvention</li> </ul>                                                                                                    | Approuvé                                     | Application de sensibilisation                                                                              | 25/03/2021                                               | 90 <sup>Vue</sup><br>Éditer    |
|                                                                                                    | <ul> <li>0190533 - Chirurgie&gt; Partenariat Chirurgical - Contrat Chirurgi</li> </ul>                                                                                                    | cal Approuvé                                 | Demande de partenariat chirurgical                                                                          | 20/10/2020                                               | 1 00 5 🔻                       |

Barre de navigation supérieure Le Tableau de bord du bénéficiaire (Grantee Dashboard) peut être utilisé à tout moment pour retourner à l'écran du tableau de bord principal.

Le **Profil** (*Profile*) vous permettra de voir et mettre à jour votre organisation et vos coordonnées personnelles, si nécessaire. *Vous pouvez également ajouter des nouveaux Centre de traitement et Praticiens (Treatment Center and Practitioners) sous votre profil* 

#### Requêtes (Requests)

L'onglet Éléments en instance (*Open Items*) est celui où vous trouvez toutes les demandes en cours de traitement et les subventions actives. L'onglet Éléments clôturés (*Closed Items*) comprend les subventions précédemment accordées et pour lesquelles les obligations de déclaration ont été remplies et la date d'échéance est passée.

Vous pouvez consulter le statut de votre requête dans la colonne **Disposition**. Les demandes En instance ou Sollicitées (*Pending or Invited*) disposeront toutes les deux de l'option Éditer et Afficher (*Edit and View*) (cliquez sur l'icône ▼). Une fois que la demande a été soumise à Smile Train pour examen ou approuvée, vous ne pourrez voir les détails de la demande que si des modifications sont requises.

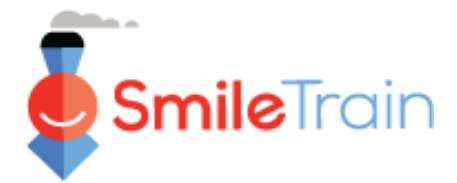

## Naviguer vers les demandes dans le Portail Smile Train

#### Remarque

Chaque formulaire de demande requiert des informations propres à ce type de demande. Étant donné que les détails de chaque type de demande varient, les sections restantes de ce guide décrivent comment parcourir les sections et fonctionnalités communes à la plupart des types de demande.

Si vous avez des questions sur le contenu d'une demande ou les informations demandées, veuillez contacter grants@smiletrain.org. Les questions sur l'utilisation du portail peuvent être envoyées par courriel à fcsupport@smiletrain.org.

## Accéder aux demandes

- 1. Cliquez sur l'icône ▼ pour la demande sur laquelle vous souhaitez travailler.
- 2. Ensuite, cliquez sur « Éditer » (Edit). Vous serez alors dirigé vers la page de destination de la demande.

|                                                              |             |                                |                     | -        |                   | - |
|--------------------------------------------------------------|-------------|--------------------------------|---------------------|----------|-------------------|---|
| Demandes                                                     |             |                                |                     |          | Vue               |   |
| Éléments ouverts Articles fermés                             |             |                                |                     | 9 (      | ) <sup>vue</sup>  |   |
|                                                              |             |                                | Chercher            |          | Éditer            | - |
| Nom de la demande                                            | Disposition | Rôle                           | Date de disposition | M 14     | <del>) UU Ş</del> |   |
| 0191711 - Recherche > Recherche - Subvention                 | Approuvé    | Application de recherche       | 06/04/2021          | 1        |                   |   |
| 0191112 - Soins complets> Nutrition - Subvention             | En attente  | Application de nutrition       | 30/12/2020          | 2        | •                 |   |
| 0191712 - Soins complets> Services de la parole - Subvention | En attente  | Application de services vocaux | 05/04/2021          |          |                   |   |
| V 0191617 - Sensibilisation > Sensibilisation - Subvention   | Approuvé    | Application de sensibilisation | 25/03/2021          | 9 000 \$ |                   |   |

## Éléments de la demande

Chaque demande sera organisée en onglets comprenant une série de questions liées au sujet de l'onglet. Vous pouvez cliquer sur chaque onglet pour parcourir la demande tandis que vous la remplissez. Veuillez noter que les onglets vont varier en fonction du type de demande spécifique.

| Instructions d'application | Demande de financement | Organisation candidate | Informations sur le bénéficiaire | Détails de paiement | Contacts | Pièces jointes | Conditions et signatures |
|----------------------------|------------------------|------------------------|----------------------------------|---------------------|----------|----------------|--------------------------|
|                            |                        |                        |                                  |                     |          | Annuler        | a révision / soumettre   |
|                            | ••••••                 |                        |                                  |                     |          |                |                          |

## **Enregistrer votre travail**

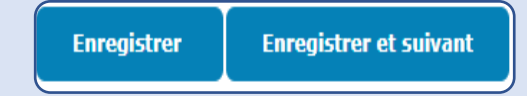

Le coin inférieur gauche de chaque onglet est doté des boutons Enregistrer (Save) et Enregistrer & Suivant (Save & Next).

Le bouton Enregistrer (Save) vous permet d'enregistrer votre travail sur cet onglet.

Le bouton Enregistrer & Suivant (Save & Next) sert à enregistrer votre travail sur l'onglet utilisé et passer à l'onglet suivant pour poursuivre votre travail.

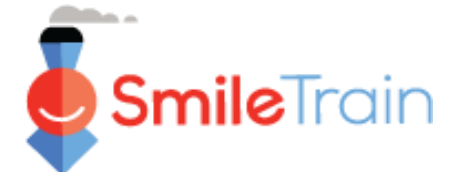

# Soumettre une nouvelle

demande

# Travailler avec des demandes dans le Portail Smile Train

#### Remarque

Chaque formulaire de demande requiert des informations propres à ce type de demande. Étant donné que les détails de chaque type de demande varient, les sections restantes de ce guide décrivent comment parcourir les sections et fonctionnalités communes à la plupart des types de demande.

Si vous avez des questions sur le contenu d'une demande ou les informations demandées, veuillez contacter grants@smiletrain.org. Les questions sur l'utilisation du portail peuvent être envoyées par courriel à fcsupport@smiletrain.org.

### Champs à sélection unique et multiple

Les champs à **sélection simple** seront indiqués par une flèche descendante à la fin du champ. Cliquez dans le champ pour afficher la liste des options.

Faites défiler la liste et cliquez sur l'entrée souhaitée.

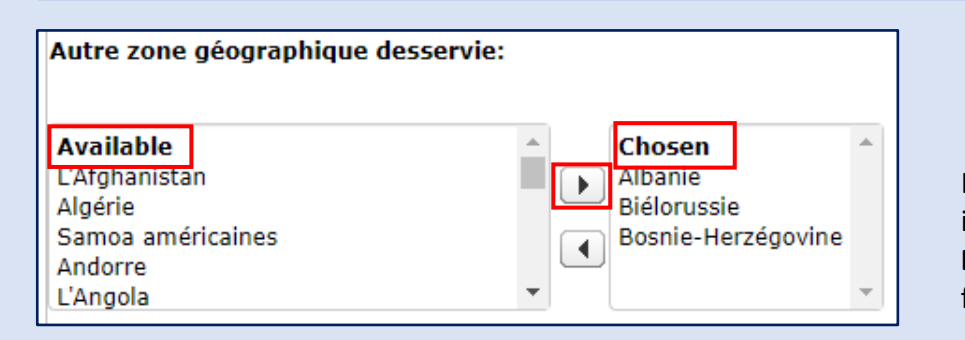

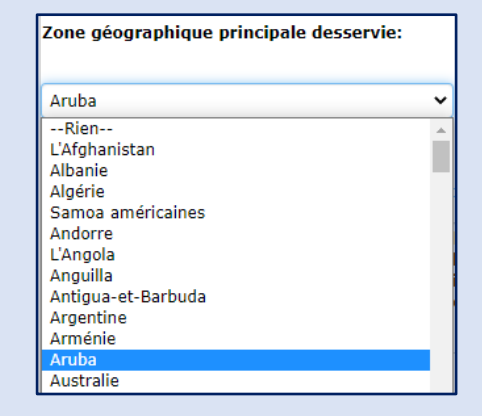

Les champs à sélection multiple seront indiqués par la présence d'une fenêtre **Disponible** (*Available*) sur la gauche et la fenêtre **Choisie** (*Chosen*) sur la droite.

Sélectionnez une ou plusieurs options dans le pannez Available. Vous pouvez utiliser Ctrl+Clic pour sélectionner plusieurs options.

Utilisez la flèche de transfert pour déplacer vos sélections du panneau Available au panneau Chosen.

### Champs de texte

Les champs de texte seront indiqués par une zone obscurcie dans le coin inférieur droit du champ. Pour des réponses plus longues, ou celles qui nécessitent la collaboration avec vos collègues, vous pouvez rédiger un texte hors ligne, puis copier et coller dans le formulaire de demande. Vous pouvez cliquer sur le coin obscurci et le tirer pour étendre la taille du champ si nécessaire.

| S'il est appro   | uvé, comment ce financement Smile sera-t-il utilisé? |
|------------------|------------------------------------------------------|
| Veuillez fournir | une description détaillée du projet.                 |
|                  |                                                      |
|                  |                                                      |

0 sur 32768 caractères

\*Remarque : Si une limite de caractères est imposée dans le champ, elle sera affichée à l'extrême droite de la question à l'écran. Le nombre de caractères sera ajusté au fur et à mesure de la saisie ou après la copie du texte dans le champ. Le champ ne peut pas être enregistré si vous dépassez la limite.

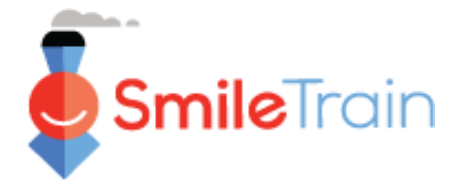

# Éléments clés de la demande à remplir

#### Remarque

Chaque formulaire de demande requiert des informations propres à ce type de demande. Étant donné que les détails de chaque type de demande varient, les sections restantes de ce guide décrivent comment parcourir les sections et fonctionnalités communes à la plupart des types de demande.

Si vous avez des questions sur le contenu d'une demande ou les informations demandées, veuillez contacter grants@smiletrain.org. Les questions sur l'utilisation du portail peuvent être envoyées par courriel à fcsupport@smiletrain.org.

#### Demande de financement

Assurez-vous de vérifier et remplir ou mettre à jour les champs suivants de l'onglet.

- Devise
- Principale zone géographique desservie sélectionnez le pays où la majeure partie du travail sera réalisée.
- Autres zones géographiques desservies sélectionnez une ou plusieurs zones géographiques supplémentaires qui bénéficieront des travaux effectués.
- La note de confirmation en tête de la page concernant la **confirmation du nom de l'organisation bénéficiaire.** Si des modifications sont nécessaires, envoyez un courriel à <u>grants@smiletrain.org</u>.
- Si vous êtes un **ancien demandeur** et le nom de l'entité réceptrice affiché ci-dessous est incorrect, vous pouvez soumettre les informations sur l'entité réceptrice dans une nouvelle demande ou en contactant directement Smile Train à l'adresse grants@smiletrain.org.
  - Si vous contactez Smile Train, veuillez fournir le nom corrigé de l'organisation bénéficiaire ainsi que le nom de l'entité réceptrice, notre nom complet et l'adresse électronique avec laquelle vous vous êtes inscrit dans le portail de subvention Smile Train.

#### Organisation candidate

- Numéro d'immatriculation/d'identification fiscale Veillez à vérifier et remplir ou mettre à jour afin que le numéro actuel soit identique à celui indiqué dans le dossier de l'office d'enregistrement de votre pays.
- Principale et autres zones géographiques desservies Ces sélections doivent correspondre aux zones par défaut où l'organisation effectue son travail. Elles peuvent être différentes des informations recueillies sur l'onglet Demande de financement, car elles sont spécifiques pour chaque demande de subvention.
- Entité réceptrice Si vous recevez des paiements via un organisme tiers, veuillez vérifier et confirmer les informations enregistrées. Si des mises à jour sont requises, veuillez renseigner les informations dans l'onglet Informations sur le récepteur ou envoyer un courriel à grants@smiletrain.org.

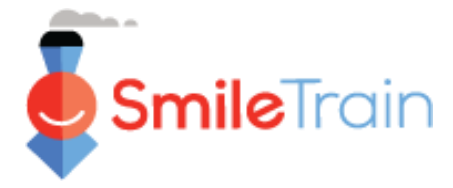

# Éléments clés de la demande à remplir, suite

#### Contacts

- Dans l'onglet Contacts, veillez à ajouter tous les points de contact pour la subvention et les postes clés au sein de l'organisation, notamment les suivants. Voir le diaporama Ajout de nouveaux contacts pour la demande (Adding New Application Contacts) pour des instructions détaillées.
- Principal contact pour cette demande de subvention vérifier et modifier si nécessaire.
- Principal contact pour l'organisation bénéficiaire.
- Principal contact pour l'entité réceptrice, en cas de recours à une entité réceptrice intermédiaire.
- Membres clés du conseil et agents clés de l'organisation bénéficiaire, s'ils n'avaient pas été nommés précédemment.
- Membres clés du conseil et agents clés de l'entité réceptrice, en cas de recours à une entité réceptrice distincte et si ces membres n'avaient pas été nommés précédemment.

#### Pièces jointes

Sur l'**onglet Pièces jointes** (*Attachments*), téléversez toutes les pièces jointes requises énumérées pour votre type de demande.

Cliquez sur **Choisir fichier** (*Choose file*) pour parcourir votre ordinateur et choisir le bon fichier à téléverser. **Sélectionnez Fichier** (*File*), puis cliquez sur Téléverser (*Upload*).

| ▼                                                 | Budget détaillé                                                                                                    |                      |
|---------------------------------------------------|----------------------------------------------------------------------------------------------------|----------------------|
| Description du document                           | (dans la devise que vous demandez).                                                                                                |                      |
| (Document Description) -                          | Dans le budget, veuillez également indiquer toutes les autres sources de revenus du projet, réelles et futures, avec les montants. |                      |
| Chaque document inclura                           | Attachement # Nom de fichier Description de la pièce jointe (facultatif)                                                           | Date de création     |
| un aperçu des informations                        | 1         Budget détaillé-TEST ORGANISATION-<br>budget.xlsx                                                                        | 19/01/21             |
| Assurez-vous de relire avant                      | Description de la pièce jointe (facultatif)                                                                                        |                      |
| de téléverser les pièces<br>jointes à la demande. | Choisir le fichier Télécharger<br>Aucun fichier choisi                                                                             | 0 de 1000 caractères |

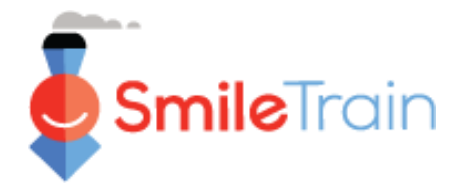

# Éléments clés de la demande à remplir, suite

#### révision / soumettre

Une fois que toutes les pages de la demande ont été remplies et toutes les pièces jointes requises ont été téléversées, cliquez sur l'onglet **Vérifier et envoyer** (*Review and Submit*). Cela vous donnera l'occasion d'avoir une vue d'ensemble de vos réponses ou **imprimer** une copie pour vérifier hors ligne.

Si vous recevez un message d'erreur, faites défiler le formulaire pour vérifier le message d'erreur. Ensuite, cliquez sur **Retour à l'archive** (*Back to Record*) pour mettre à jour/compléter les zones obligatoires marquées. Vous pouvez aussi utiliser l'option **Retour à l'archive** (*Back to Record*) si vous identifiez des mises à jour nécessaires pour votre demande pendant la vérification.

| Réviser / Soumettre<br><b>0191194 - Sourire&gt; Sourire - Grant</b><br>Cliquez sur le bouton <b>Soumettre</b> à droite lorsque vous êtes prêt à<br>revenir à l'enregistrement pour continuer à apporter des mises à | transmettre votre candi<br>jour ou des modificatio | dature pour examen par Smile Trai<br>Is. | n. Vous pouvez égalemen | t <b>imprimer</b> une copie ou |
|----------------------------------------------------------------------------------------------------|----------------------------------------------------|------------------------------------------|-------------------------|--------------------------------|
|                                                                                                    |                                                    | Retour à l'enregistrement                | a Imprimer              | Nous faire parvenir            |
| Demande De Financement                                                                                                    |                                                    |                                          |                         |                                |
| Veuillez sélectionner la devise de votre demande de<br>financement:                                                                                                    | USD                                                |                                          |                         |                                |
| Montant demandé:                                                                                                    | 2 501,00 USD                                       |                                          |                         |                                |

Cliquez sur **Envoyer** (*Submit*) si vous êtes prêt à soumettre votre demande à Smile Train. N'oubliez pas que lorsque vous avez cliqué sur Submit, vous ne pourrez plus effectuer de modifications supplémentaires à votre demande, à moins qu'elle soit renvoyée par Smile Train.

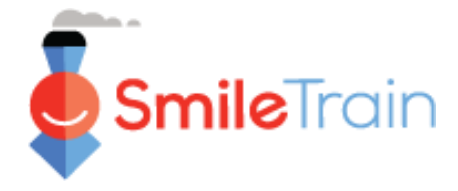

## Ajouter de nouveaux contacts pour la demande

Votre demande doit contenir des informations actualisées pour chacun des contacts y afférents indiqués sur votre demande.

- Principal contact pour cette demande de subvention vérifier et modifier si nécessaire.
- Principal contact pour l'organisation bénéficiaire, s'il est différent.
- Principal contact pour l'entité réceptrice, en cas de recours à une entité réceptrice intermédiaire.
- Membres clés du conseil et agents clés de l'organisation bénéficiaire, s'ils n'avaient pas été nommés précédemment.
- Membres clés du conseil et agents clés de l'entité réceptrice, en cas de recours à une entité réceptrice distincte et si ces membres n'avaient pas été nommés précédemment.

| Instructions d'app                                                                                        | lication                                                                         | Demande de financement                                                                                                    | Organisation candidate                                                                                 | Centres de traitement / praticiens                                                                  | Informations sur le bénéficiaire          | Détails de paieme          | nt Contacts                           |
|----------------------------------------------------------------------------------------------------|----------------------------------------------------------------------------------|----------------------------------------------------------------------------------------------------|----------------------------------------------------------------------------------------------------|----------------------------------------------------------------------------------------------------|-------------------------------------------|----------------------------|---------------------------------------|
| Pièces jointes                                                                                            | Conditions                                                                       | et signatures                                                                                                    |                                                                                                    |                                                                                                    |                                           | Annuler la                 | révision / soumettre                  |
| Veuillez ajouter / m                                                                                      | odifier les typ                                                                  | es de contacts suivants:                                                                                                    |                                                                                                    |                                                                                                    |                                           |                            |                                       |
| Remarque: vous deve                                                                                       | z fournir un co                                                                  | ntact principal pour cette applicat                                                                                                    | ion. Pour les autres types de conta                                                                    | acts listés ci-dessous, veuillez saisir leurs infor                                                 | mations uniquement si elles n'ont pas été | é préalablement fournies a | à Smile Train, ou s'il y a            |
| 1. Contact princi<br>2. Contact princi<br>3. Contact princi<br>4. Liste des princi<br>5. Liste des princi | pal pour cette<br>pal de l'orgar<br>pal de l'orgar<br>cipaux memb<br>cipaux memb | a application.<br>isation candidate.<br>isation bénéficiaire, si vous ut<br>res du conseil d'administration<br>res du conseil d'administration | ilisez une organisation bénéficia<br>et des principaux responsables<br>et des principaux dirigeants de | aire distincte.<br>s de l'organisation candidate.<br>e l'organisation bénéficiaire, si elle utilise | une organisation bénéficiaire distinct    | e.                         |                                       |
| Pour ajouter chaque                                                                                       | e contact, veu                                                                   | illez cliquer sur le bouton + N                                                                                                    | ouveau à droite.                                                                                       |                                                                                                    |                                           |                            |                                       |
| Pour les contacts ex                                                                                      | istants, vous                                                                    | pouvez cliquer sur Afficher ou                                                                                                    | Modifier à côté de leur nom ci-                                                                        | dessous.                                                                                            |                                           |                            |                                       |
| Pour ajouter plusieu                                                                                      | ırs rôles pour                                                                   | la même personne, ajoutez u                                                                                                    | n rôle à la fois, enregistrez, puis                                                                    | s ajoutez un autre rôle.                                                                            |                                           |                            |                                       |
| Notez que vous ne j<br>en «Non».                                                                          | oouvez pas si                                                                    | ipprimer un contact. Au lieu d                                                                                                    | e cela, veuillez modifier le conta                                                                     | act et changer son rôle en «Aucun rôle» e                                                           | t si la demande de membre de l'équi       | ipe a été définie sur «O   | ui», veuillez le changer<br>+ Nouveau |
| Spectacle dix                                                                                             | ~                                                                                | entrées                                                                                                    |                                                                                                    |                                                                                                    |                                           | Rechercher                 |                                       |
| Nom                                                                                                    | c                                                                                | Rôle                                                                                                    |                                                                                                    | Demander un mer                                                                                     | nbre de l'équipe                          | action                     |                                       |
| Rosalia Tobella                                                                                           |                                                                                  | Contact principal de l'appl                                                                                                    | cation                                                                                                 | Oui                                                                                                 |                                           | 1                          | 1odifier   Vue                        |
| Rosalia Tobella                                                                                           |                                                                                  | Contact principal de l'orga                                                                                                    | nisation candidate                                                                                     | Oui                                                                                                 |                                           |                            | logifier   Vue                        |
| Affichage de 1 à 2<br>Suivant                                                                             | sur 2 entrées                                                                    |                                                                                                    |                                                                                                    |                                                                                                    | Modifier                                  | Vue                        | Precedent 1 Sulvant                   |

Pour ajouter de nouveaux contacts, cliquez sur **Nouveau bouton** (+ *New*). Pour modifier les contacts existants, cliquez sur le bouton Éditer (*Edit*) à côté du nom du contact.

Ajoutez toutes les informations (\*) obligatoires sur les contacts, y compris leur rôle au sein de l'organisation.

#### **Cliquez sur Enregistrer**

\*Remarque : Assurez-vous de vérifier soigneusement toutes les coordonnées avant d'enregistrer le formulaire. Après l'enregistrement, vous ne serez en mesure de modifier que le(s) rôle(s) relatifs à la demande de subvention.

| ounsez serve page pour ajourer des personnes associées à cette de                                                          | manue se supremum                                                                                                    |
|----------------------------------------------------------------------------------------------------|----------------------------------------------------------------------------------------------------|
| Si vous souhaitez inviter une autre personne à collaborer sur cette                                                        | application, ajoutez-la ici, en choisissant «Oui» sous Demander un membre de l'équipe.                                                                                       |
| Notez qu'une fois qu'un contact a été créé en cliquant sur Enregist                                                        | er, les seules valeurs qui peuvent être modifiées sur cette page sont Rôle, Ajouter un rôle et Demander un membre de l'équipe.                                               |
| PÅla:                                                                                                    |                                                                                                    |
| non.                                                                                                    |                                                                                                    |
| Notez que «Aucun rôle» peut être sélectionné lors de la modificatio                                                        | n d'un enregistrement existant, pour indiquer qu'une personne à qui un rôle a initialement été attribué n'en a plus.                                                         |
| Rien                                                                                                    |                                                                                                    |
| Ajouter un rôle supplémentaire pour cette personne:                                                                        |                                                                                                    |
| Notez que cette valeur ne peut être utilisée qu'après que cette pag<br>pour ce champ et cliquez à nouveau sur Enregistrer. | e a été enregistrée pour la première fois avec un rôle initial spécifié ci-dessus. Enregistrer, puis cliquez sur Modifier pour le rôle qui a été créé, puis entrez une valeu |
| Rien                                                                                                    | ·                                                                                                    |
|                                                                                                    |                                                                                                    |
| Demander un membre de l'équipe:                                                                                            |                                                                                                    |
| cette personne doit-eile se voir attribuer un compte utilisati                                                             | ur du portail des partenaires simile i rain (si elle n en possede pas deja un) et avoir acces a cette application dans le portail?                                           |
| Notez que tout utilisateur disposant d'un accès peut afficher, modif                                                       | ier et soumettre cette demande.                                                                                                    |
| Rien 👻                                                                                                    |                                                                                                    |
| Une fois que les informations suivantes ont été saisies et enregistre                                                      | ies, seul le rôle et le membre de l'équipe de demande ci-dessus peuvent être modifiés.                                                                                       |
|                                                                                                    |                                                                                                    |
|                                                                                                    |                                                                                                    |
| Préfixe:                                                                                                    |                                                                                                    |
|                                                                                                    |                                                                                                    |
| Bien ¥                                                                                                    |                                                                                                    |
|                                                                                                    |                                                                                                    |
| Prénom:                                                                                                    |                                                                                                    |
|                                                                                                    |                                                                                                    |
|                                                                                                    |                                                                                                    |
|                                                                                                    |                                                                                                    |